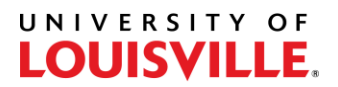

## Step-by-Step

## How to Remove Advising Hold and Set 'AOK' Service Indicator in PeopleSoft

- 1. Log in to PeopleSoft and navigate to Manage Service Indicators (Campus Community > Service Indicators (Student) > Manage Service Indicators).
- 2. Filter for Negative Service Indicators and Select Refresh.

| Student Test |                                   | 1251014                           |               | Ļ                  |          |                   |                         |            |                |
|--------------|-----------------------------------|-----------------------------------|---------------|--------------------|----------|-------------------|-------------------------|------------|----------------|
| Display      | Effec Negative                    | e 🗸 Inst                          | itution Unive | rsity of Louisvill | e        | ~                 | Refresh                 | C.         |                |
|              |                                   |                                   |               |                    |          |                   | Reires                  |            |                |
| + Add        | Service Indicator                 |                                   |               |                    |          |                   |                         |            |                |
| Servio       | e Indicator Summary               | 1                                 |               |                    | Person   | alize   Find   Vi | ew All   🛛   🔣          | First 🕢 1  | -3 of 3 🚯 Last |
| Code         | Code Description                  | Reason Description                | Institution   | Start Term         |          | End Term          | End Term<br>Description | Start Date | End Date       |
| ADV          | Advising Required                 | Advising Required                 | UOFL1         | 4212               | Spr 2021 |                   |                         |            |                |
| FAP          | Satisfactory<br>Academic Progress | Satisfactory Academic<br>Progress | UOFL1         | 4205               | Sum 2020 | 4212              | Spr 2021                | 07/17/2020 |                |
|              | Owen Transprint Foo               | Pay: Registrar Office             | UOFL1         |                    |          |                   |                         | 07/20/2020 |                |

- 3. Remove any negative service indicators that exist on the student's record by clicking the code in the "Code" column next to the service indicator you would like to remove. Then click the "Release" button to remove the negative service indicator. Click "OK" when the "Are you sure..." message appears. This will take you back to the service indicators listing for that student.
- 4. To add the AOK service indicator: Click "Add Service Indicator."

| Student Test                                   |             | 1251014                             |                           |
|------------------------------------------------|-------------|-------------------------------------|---------------------------|
| Display: Effect All -<br>Add Service Indicator | Institution | University of Louisville 🗸          | <u>Refresh</u> 🍫          |
| Service Indicator Summary                      |             | Customize   Find   View All   🖾   🚟 | First 🚺 1-10 of 12 🕨 Last |

## UNIVERSITY OF

5. Enter "AOK" in the Service Indicator Code field or select it from the lookup process by clicking the magnifying glass icon next to Service Indicator Code.

| Student Test     |                             | 1251014                  |          |
|------------------|-----------------------------|--------------------------|----------|
| otudent feat     | *Institution UOFL1          | University of Louisville |          |
| *\$              | rvice Indicator Code AOK Q  | Student has been advised |          |
|                  | *Reason SPR                 | Advised for Spring       |          |
|                  | Description                 |                          |          |
|                  | Effect Positive S           | ervice Indicator         |          |
| Effective Period |                             |                          |          |
|                  | Start Tern 4212 Q           | Spr 2021                 | End Term |
|                  | Start Date                  | <b>1</b>                 | End Date |
|                  |                             |                          |          |
| Assignment Deta  | ls                          |                          |          |
| Assignment Deta  | Is<br>*Department 206020016 | 31 Q Registrar           |          |
| Assignment Deta  | S*Department 206020016      | 31 Q Registrar           |          |

6. The "Service Ind Reason Code" field will default to "YEAR." If you would like to change that value, click the magnifying glass icon to look up the available settings for this field.

**PLEASE NOTE**: "YEAR" only effects the current *academic year* (*beginning with Summer term*), not calendar year.

For example, if you set the value to "YEAR" during the Fall semester, it will only apply to the current Fall and the immediately following Spring semesters. In other words, it would not apply to the following Summer semester or later.

The following are the other reason codes that may be selected:

FALL – Advised for Fall NOT – Advising never required SPR – Advised for Spring SU/FA – Advised for Summer/Fall SUM – Advised for Summer

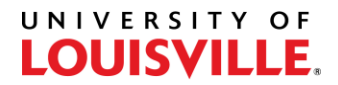

7. Under "Effective Period," select (via lookup) or enter the term code for the Start Term. The Start Term will be the term code for which the student is registering, NOT the current term. For example, to set the AOK for students registering for Spring classes during the Fall semester, you must enter the Spring term in the Start Term field.

**NOTE**: The term codes are derived as follows:

- 4 They all begin with "4."
- YY The next two digits are the last two digits of the term's year, e.g. 12.
- T The last digit represents the term as follows: "2" is Spring, "5" is Summer and "8" is Fall.

For example, the term code for Spring 2023 is **4232**. Additional examples: Fall 2023 is **4238**; Summer 2023 is **4235**.

| Add Service In   | ndicator                   |                                |          |  |
|------------------|----------------------------|--------------------------------|----------|--|
| Student Test     |                            | 1251014                        |          |  |
|                  | *Institution UOFL1         | University of Louisville       |          |  |
| *Se              | rvice Indicator Code AOK Q | Student has been advise        | d        |  |
|                  | *Reason SPR                | Advised for Spring             |          |  |
|                  | Description                |                                |          |  |
|                  |                            |                                |          |  |
|                  | Effect Positive S          | Service Indicator              |          |  |
| Effective Period |                            |                                |          |  |
|                  | Start Tem 4212 Q           | Spr 2021                       | End Term |  |
|                  | Start Date                 | 9                              | End Date |  |
| Assignment Detai | ls                         |                                |          |  |
|                  | *Department 20602001       | 61 🔍 Registrar                 |          |  |
|                  | Reference                  | 1915 Auto - 2020/2020/2020/202 |          |  |
|                  | 2 0P                       | 0.000                          | 5 c ()   |  |

8. Click OK to save the service indicator to the student's record and return to the service indicator list for that student.

| Manag   | ge Service Indi          | cators             |                 |                      |             |             |                         |            |                 |
|---------|--------------------------|--------------------|-----------------|----------------------|-------------|-------------|-------------------------|------------|-----------------|
| Student | Test                     |                    | 12              | 5101 <mark>4</mark>  | <b>†</b>    |             |                         |            |                 |
| Display | Effect                   | <b>v</b> 1         | nstitution Univ | ersity of Louisville |             | ~           | Refresh                 | 12         |                 |
| + Add   | Service Indicator        |                    |                 |                      |             |             |                         |            |                 |
| Servic  | e Indicator Summa        | ry                 |                 |                      | Personalize | Find   View | w All 🛛 🖉 🔣             | First 🚯 1- | 10 of 22 🛞 Last |
| Code    | Code Description         | Reason Description | Institution     | Start Term           |             | End Term    | End Term<br>Description | Start Date | End Date        |
| AOK     | Student has been advised | Advised for Spring | UOFL1           | 4212                 | Spr 2021    |             |                         |            |                 |